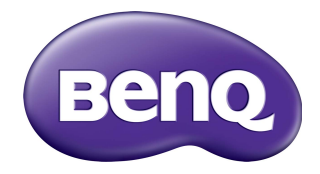

# Multiple Display Administrator Kullanıcı Kılavuzu

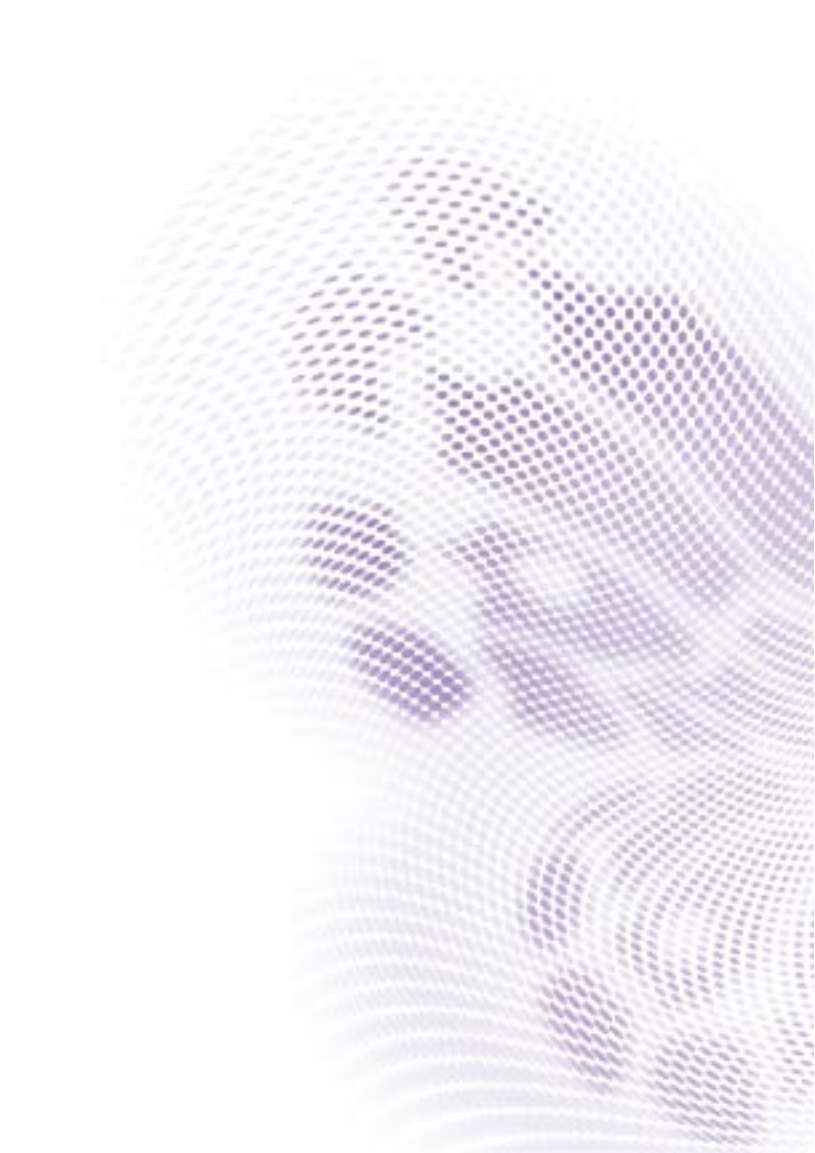

# Feragat

BenQ Corporation, bu belgenin içeriğiyle ilgili açık ya da ima edilen hiçbir temsilde bulunmamakta ya da garanti vermemektedir. BenQ Corporation, önceden herhangi bir bildirimde bulunmaksızın, bu kılavuzu çeşitli zamanlarda yeniden düzenleme ve içeriğinde değişiklikler yapma hakkını saklı tutar.

# Telif hakkı

Telif Hakkı 2017 BenQ Corporation. Tüm hakları saklıdır. Bu yayının herhangi bir kısmı; herhangi bir biçimde ya da herhangi bir araçla, elektronik, mekanik, manyetik, optik, kimyasal yolla, elle ya da başka bir biçimde, BenQ Corporation'ın yazılı izni olmaksızın, çoğaltılamaz, aktarılamaz, yeniden yazılamaz, kopya edilemez, bir erişip alma sistemi içinde saklanamaz ya da herhangi bir dile ya da bilgisayar diline çevrilemez.

# İçindekiler

| Feragat                                                                 | 2             |
|-------------------------------------------------------------------------|---------------|
| Telif hakkı                                                             | 2             |
| Giris                                                                   | 5             |
| Sistem gereksinimleri                                                   | 5             |
| İlk Ayar                                                                | 6             |
| Birden Multiple Display Administrator'i Yükleme                         | 6             |
| Ekran(ları) bilgisayara bağlama                                         | 6             |
| RJ-45 Ethernet bağlantısı                                               | 6             |
| RS-232C baglantisi                                                      |               |
| Multiple Display Administrator'i Başlatma                               | 8             |
| Bileşenlere ve işlevlere genel bakış                                    | 9             |
| Araç Çubuğu                                                             | 10            |
| Monitor listesi paneli                                                  | 10            |
|                                                                         |               |
| Ekranları yönetme                                                       | 12            |
| Ekranlar için arama yapma                                               |               |
| Seri (RS-232C) bagiantisi<br>Ethernet (LAN) bağlantısı                  | 12<br>13      |
| Monitör listesi nanelinde ekranları vönetme                             | 13            |
| Bir ekranı değistirme                                                   |               |
| Bir grup oluşturma                                                      |               |
| Bir grubu silme                                                         | 15            |
| Var olan bir gruba görüntü ekleme                                       | 15            |
| Gruptan bir ekranı silme<br>Monitör listosi papolindon bir okranı silmo | 16<br>16      |
| Ekran ID'sini otomatik olarak avarlama                                  | 10<br>16      |
| Ekran yapılandırma dosvalarını kaydetme ve                              |               |
| yükleme                                                                 | 16            |
| Ekran yanılandırmalarını ayarlama                                       | 17            |
| Bilgiler sekmesi                                                        | <b></b><br>17 |
|                                                                         |               |

| Kontrol sekmesi                          | 20 |
|------------------------------------------|----|
| AV sekmesi                               | 21 |
| Zaman Çizelgesi sekmesi                  | 22 |
| Ekran Duvari sekmesi                     | 24 |
| Bir ekran duvarı oluşturma               | 24 |
| Görüntüleme duvarı ayarlarını değiştirme | 28 |
| Alarm sekmesi                            | 30 |
| Ek çalıştırmalar                         | 31 |
| Giriş adını ve parolasını değiştirme     | 31 |
| Dili değiştirme                          | 32 |
| Ekranları Dışarı Aktarma                 | 33 |
| Sorun Giderme                            | 37 |
|                                          |    |

# Giriş

Multiple Display Administrator, bir ana bilgisayarda tek veya birden çok BenQ dijital tabela ekranlarının uzaktan ve merkezi olarak yönetilmesini sağlayan bir yazılım programıdır. Görüntü gruplarını oluşturabilir ve düzenleyebilir, görüntü durumunu görüntüleyebilir ve görüntü ayarlarını değiştirebilirsiniz. Ayrıca, birden fazla görüntüyü döşeyebilir ve bir adım adım yönlendirmeli sihirbazla kolaylıkla bir video duvar oluşturabilirsiniz.

Multiple Display Administrator'in temel özellikleri şunları içerir:

- · Ethernet veya RS-232C ağı üzerindeki görüntüler için otomatik arama
- · Ekranların ve ekran gruplarının kolay ve sezgisel yönetimi
- Güç açma/kapama ve giriş kaynağı seçimi dahil olmak üzere ekran ayarlarına ve işlemlerine uzaktan erişim
- · Ekran durumunun gerçek zamanlı izlenmesi
- Adım adım video duvar montajı kılavuzu

### Sistem gereksinimleri

Birden Multiple Display Administrator'ı yüklemek ve çalıştırmak için bilgisayar aşağıdaki minimum donanım ve yazılım gereksinimlerini karşılamalıdır.

| CPU              | Pentium/Athlon 1,8 GHz                                                                                                    |
|------------------|----------------------------------------------------------------------------------------------------|
| Boş bellek       | 512 MB                                                                                                    |
| Sabit disk alanı | 100 MB                                                                                                    |
| Bağlanabilirlik  | Mevcut bir Ethernet RJ-45 bağlantı noktası (Ethernet<br>bağlantısı için) veya RS-232C bağlantı noktası (RS-232C<br>bağlantısı için)              |
| İşletim Sistemi  | <ul> <li>Windows XP (32-bit)</li> <li>Windows Vista (32/64-bit)</li> <li>Windows 7 (32/64-bit)</li> <li>Windows 8</li> <li>Windows 10</li> </ul> |

# İlk Ayar

Ekran(lar)ınızı yönetmek için Multiple Display Administrator'ı kullanmadan önce aşağıdaki işlemler gerçekleştirilmelidir.

# Birden Multiple Display Administrator'i Yükleme

Bilgisayarın sayfa 5 kısmında belirtilen minimum sistem gereksinimlerini karşıladığından emin olun.

- 1. setup.exe dosyasını bulun ve yüklemeye başlamak için çift tıklayın.
- 2. Kurulumu tamamlamak için ekrandaki talimatları izleyin.

# Ekran(ları) bilgisayara bağlama

Multiple Display Administrator, ekran(lar)ınızda hem Ethernet LAN hem de RS-232C papatya zinciri bağlantılarını desteklemektedir. Ekran kurulumunuza ve ağ ortamınıza en uygun olanını seçebilirsiniz.

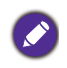

• Bağlantı noktalarının ve konektörlerin yerleri ve OSD ayarları hakkındaki talimatlar için lütfen bilgisayarın ve ekranın dokümantasyonlarına bakın.

· LAN ve RS-232C bağlantılarını aynı anda yapmayın.

### **RJ-45 Ethernet bağlantısı**

 Aşağıdaki şekilde gösterildiği gibi, bilgisayarı ve ekranları RJ-45 kablolarını kullanarak hub, anahtar veya yönlendirici yoluyla Ethernet LAN veya WAN ağına bağlayın.

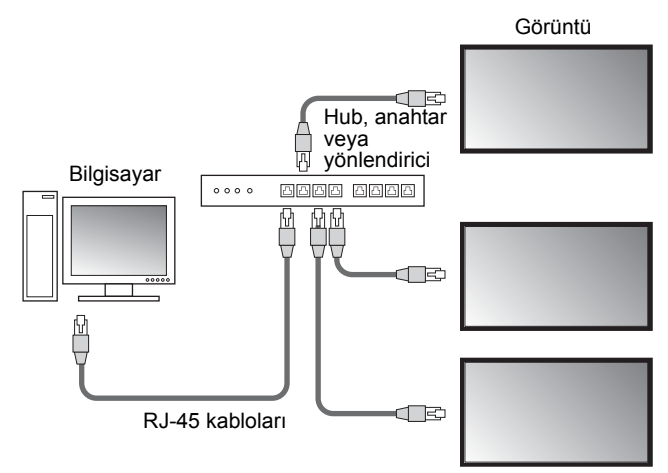

- 2. Ekranların OSD menüsünü açın ve aşağıdaki ayarları yapın:
- Ayarlar > Kontrol Ayarı seçeneğini LAN öğesine ayarlayın.
- Ayarlar > Ağ Ayarı seçeneğini DHCP (eğer IP adresi bir DHCP sunucusu tarafından otomatik olarak atanacaksa) veya Manuel (eğer IP adresi manuel ayarlanmışsa) öğesine ayarlayın. Bu ayarlar hakkında yardım almak için ağ yöneticinize başvurmanız gerekebilir.

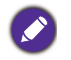

#### **RS-232C** bağlantısı

- 1. Bilgisayardaki RS-232C bağlantı noktasını bir RS-232C kablosu kullanarak ilk ekrandaki RS-232C IN bağlantı noktasına takın.
- İlk ekrandaki RS-232C OUT bağlantı noktasını, ikinci ekranın RS-232C IN bağlantı noktasına bir RS-232 kablosu kullanarak bağlayın. Daha fazla görüntü bağlamak için bu adımı tekrarlayın. Aşağıdaki şema genel bağlantı şemasını göstermektedir.

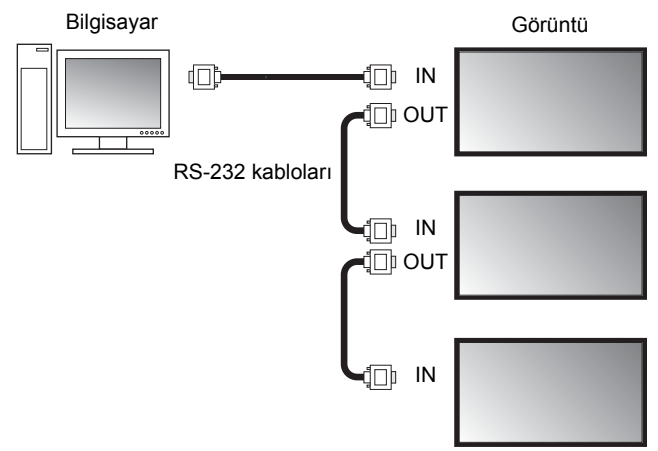

- 3. Ekranların OSD menüsünü açın ve aşağıdaki ayarları yapın:
- Ayarlar > Kontrol Ayarı seçeneğini RS-232C öğesine ayarlayın.
- Eğer bilgisayarı birden fazla ekrana bağlarsanız, **Ayarlar > Montr. Kod Belrl.** seçeneğini kullanarak her ekrana özel bir monitör ID'si verin.

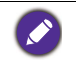

Her bir ekran için benzersiz bir monitör ID'si atadığınızdan emin olun. Multiple Display Administrator, bu kimlikleri, ekranlarla tanımlamak ve iletişim kurmak için kullanır.

### Multiple Display Administrator'i Başlatma

Multiple Display Administrator'ı başlatmak için, Windows **Başlat** düğmesine tıklayın ve **Programlar > MDA > MDA** öğelerini seçin. Ayrıca, programı başlatmak için Windows Masaüstünden **MDA** simgesine **I** çift tıklayabilirsiniz.

Varsayılan parola **0000'dır.** Eğer varsayılan parolayı değiştirirseniz, bir kullanıcı adı ve parola girmenizi isteyen bir iletişim kutusu belirecektir. Yeni parola girin ve **TAMAM** üzerine tıklayın. Varsayılan parola değiştirilmemişse iletişim kutusu görünmez. Başarılı bir şekilde oturum açtıysanız, Multiple Display Administrator giriş ekranı görünecektir.

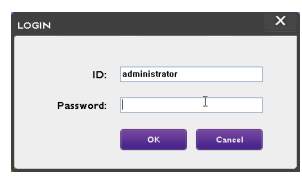

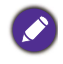

Kullanıcı adını ve parolayı **Güvenlik** menüsünden değiştirebilirsiniz. Daha fazla bilgi için bkz. Giriş adını ve parolasını değiştirme sayfa 31.

9

# Bileşenlere ve işlevlere genel bakış

Multiple Display Administrator giriş ekranı esas olarak aşağıdaki bileşenden oluşur:

- 1. Araç Çubuğu: bağlantı ve güvenlik ayarları için işlevler sağlar.
- 2. **Monitör listesi paneli**: bilgisayara bağlı olan ve ağda bulunan görüntüleri listeler.
- 3. **Denetim masası**: monitör listesi panelinde seçilen ekran (ve ekran grupları) için kontroller ve ayarlar sağlar.
- 4. Bildirim alanı: bildirimleri ve komut yürütme sonuçlarını gösterir.

| Display                                                   | Projector        | PJLink Projector      |              |            |                    |               |         |
|-----------------------------------------------------------|------------------|-----------------------|--------------|------------|--------------------|---------------|---------|
| Search                                                    | Setting          | Re-connection         | C<br>Refresh | Security   | ?<br>About         |               | вепо    |
| Monitor                                                   | (2)              | Information           | Control      | * av       | 🕑 Schedule         | Display Wall  | 🔒 Alarm |
| Single<br>192.168.1.153<br>192.168.1.171<br>192.168.1.104 |                  | Display<br>Model Name | ST           | 550K       | Status<br>Power    | On            |         |
| 192.168.1.167<br>192.168.1.113<br>192.168.1.113           |                  | Serial Number         | SGD7F0       | 008002G    | Video Source       | Android       |         |
| Group<br>::                                               |                  | Scaler Firmware Vers  | ion 2.0.2    | _ww        | Signal Status      | Signal Stable | 2       |
| [1] 192. 168                                              | .1.167           | IP Configuration Rem  | ote Control  |            | Mute               | Off           |         |
| [4] 192, 168                                              | .1.114<br>.1.113 | DHCP                  | 0            | Static     | Picture Mode       | N/A           |         |
|                                                           |                  | MAC Address           | BD-C5-C      | A-70-00-10 | Aspect Ratio       | N/A           |         |
|                                                           |                  | IP Address            | 192 . 168    | . 1 . 104  | Ambint Sensor Valu | ie N/A        |         |
|                                                           |                  | Subnet Mask           | 255 . 255    | i.255.0    | Diagnosis          |               |         |
|                                                           |                  | Default Gateway       | 192 . 168    | . 1 . 1    | Power              | On            |         |
|                                                           |                  |                       |              |            | Operation Time     | N/A           |         |
|                                                           |                  |                       |              |            | Temperature        |               |         |
|                                                           |                  |                       |              |            |                    |               |         |
|                                                           |                  |                       |              |            |                    |               |         |
|                                                           |                  |                       |              |            |                    |               |         |

# Araç Çubuğu

| Search        | Aramalar, ağa bağlı olanları görüntüler ve bunları Monitör listesi<br>paneline ekler.                                                                                                    |  |  |
|---------------|----------------------------------------------------------------------------------------------------|--|--|
| Setting       | Bilgisayar ve ekranlar arasındaki bağlantı modunu <b>Ağ</b> veya <b>Seri</b><br>(RS-232C) öğesine ayarlar.                                                                                                    |  |  |
| Re-connection | Monitör listesi panelinde seçilen ekrana veya ekran grubuna manuel olarak yeniden bağlanmanıza olanak sağlar.                                                                                                    |  |  |
|               | Denetim masasındaki bilgileri ve ayar değerlerini yeniler (Bilgiler,<br>Kontrol, AV, Zamanlama, Ekran Duvarı ve Alarm sekmeleri).                                                                                                    |  |  |
| C<br>Refresh  | <ul> <li>Ekranlar RS-232C bağlantısı ile bağlanırsa, bağlantı hızından ötürü sekmelerdeki bilgileri yenilemek biraz zaman alabilir. Başka işlem yapmadan önce lütfen sekmelerdeki bilgiler tamamen yenileninceye kadar bekleyin.</li> </ul> |  |  |
| Security      | Birden Multiple Display Administrator'a giriş yapmak için gereke<br>kullanıcı kimliği ve parolasını değiştirmenize olanak sağlar.                                                                                                    |  |  |
| About         | Programın kullanıcı arabirimi dilini değiştirir, yazılım sürümünü<br>gösterir ve çevrimiçi Yardım'ı açar.                                                                                                    |  |  |

# Monitör listesi paneli

| Ethernet bağlantısı                                                                                                    | RS-232C bağlantısı                                                                                                    | Monitör listesi paneli bilgisayara bağlı olan<br>ve ağda bulunan görüntüleri listeler.                                                                                                    |
|----------------------------------------------------------------------------------------------------|----------------------------------------------------------------------------------------------------|----------------------------------------------------------------------------------------------------|
| Honitor:           ■ 592.468.1.157           ■ 592.468.1.157           ■ 592.468.1.157           ■ 592.468.1.157           ■ 592.468.1.157           ■ 592.468.1.157           ■ 592.468.1.157           ■ 592.468.1.157           ■ 592.468.1.157           ■ 592.468.1.157           ■ 592.468.1.157           ■ 592.468.1.157           ■ 592.468.1.157           ■ 512.268.1.115           ■ 512.268.1.115           ■ 512.268.1.115           ■ 512.268.1.115           ■ 512.268.1.115 | Hanitars           Image: Image: Imag | <ul> <li>Ağda bulunan görüntüler Single (Tekli)<br/>düğüm kısmında listelenecektir.</li> <li>Görüntüleme grupları Group (Grup)<br/>düğümü altında listelenecektir. Yönetim<br/>amacıyla görüntüleme grupları oluşturabilir<br/>ve düzenleyebilirsiniz. Örneğin, bir görüntü<br/>grubu seçip Denetim masasında ayarları<br/>değiştirirseniz, komut aynı ekran<br/>grubundaki tüm ekranlara gönderilir.</li> </ul> |

# **Denetim masası**

| 1 Information | Monitör listesi panelinde seçilen ekranın veya ekran grubunun<br>bilgilerini, mevcut durumunu ve ayarlarını gösterir. Daha fazla<br>bilgi için bkz. Bilgiler sekmesi sayfa 17. |
|---------------|----------------------------------------------------------------------------------------------------|
| X Control     | Ekranın güç, hacim ve diğer ayarlarını kontrol eder. Daha fazla bilgi için bkz. Kontrol sekmesi sayfa 20.                                                                      |

| * av     | Görüntülü ses ve video ayarları için kontrol sağlar. Daha fazla bilgi için bkz. AV sekmesi sayfa 21.                                                                                                    |
|----------|----------------------------------------------------------------------------------------------------|
| Schedule | Ekranı otomatik olarak açıp kapatmak için farklı zaman aralıkları<br>ayarlamanıza olanak sağlar. Daha fazla bilgi için bkz. Zaman<br>Çizelgesi sekmesi sayfa 22.                                             |
|          | Birden fazla ekran için büyük ekran matrisini (ekran duvarı)<br>oluşturur ve ayarlar. Daha fazla bilgi için bkz. Ek çalıştırmalar<br>sayfa 31.                                                               |
| Alarm    | E-posta ayarlarını yapılandırır, böylece Multiple Display<br>Administrator, sıcaklık uyarısı ve durum raporu mesajlarını e-<br>posta ile gönderebilir. Daha fazla bilgi için bkz. Alarm sekmesi<br>sayfa 30. |

# Ekranları yönetme

#### Ekranlar için arama yapma

Ekran(ları) bilgisayara bağlamayı bitirdikten sonra, daha sonra yapmanız gereken, Multiple Display Administrator'ın görüntüleri araması ve Ekranı izleyici listesi paneline eklemesine izin vermektir.

#### Seri (RS-232C) bağlantısı

1. Araç çubuğundan **Ara** üzerine tıklayın. İletişim Protokolü'nü belirlemenizi isteyen bir iletişim kutusu görüntülenir.

|                   | ×                   |
|-------------------|---------------------|
| Communication Pro | tocol<br>Serial     |
| Serial Setting    |                     |
| Port              | ~                   |
| Baud rate         | 9600 ~ ?            |
| Data              | 8 bits $\checkmark$ |
| Parity            | none $\checkmark$   |
| Stop              | 1 bit 🗸             |
| Flow Control      | none v              |
|                   |                     |
| ок                | Cancel              |

- Seri öğesini seçin ve Baud oranı, Veri, Eşlik, Durdur ve Akış Kontrolü öğesini seçin.
- TAMAM'ı tıklatın. Multiple Display Administrator, RS-232C ağı üzerindeki görüntüleri aramaya başlar ve bittiğinde Monitör liste panelinde bulunan görüntüleri listeler.

| 9600<br>9600<br>9600<br>9600<br>9600<br>9600 | Crossover<br>Crossover<br>Direct<br>Crossover |
|----------------------------------------------|-----------------------------------------------|
| 9600<br>9600<br>9600<br>9600<br>9600         | Crossover<br>Crossover<br>Direct<br>Crossover |
| 9600<br>9600<br>9600<br>9600                 | Crossover<br>Direct<br>Crossover              |
| 9600<br>9600<br>9600                         | Direct<br>Crossover                           |
| 9600<br>9600                                 | Crossover                                     |
| 9600                                         |                                               |
|                                              | Crossover                                     |
| 9600                                         | Crossover                                     |
|                                              |                                               |
|                                              |                                               |

#### Ethernet (LAN) bağlantısı

- 1. Araç çubuğundan **Ayarlar** üzerine tıklayın. İletişim Protokolü'nü belirlemenizi isteyen bir iletişim kutusu görüntülenir.
- 2. Ağ öğesini seçin ve TAMAM üzerine tıklayın. Aşağıdaki iletişim gelecektir.

|                                                | ×                    |  |
|------------------------------------------------|----------------------|--|
| Communication Prot <ul> <li>Network</li> </ul> | ocol 🕓 Serial        |  |
| Serial Setting<br>Port                         | ~                    |  |
| Baud rate                                      | 9600 ~ ?             |  |
| Data                                           | 8 bits $\sim$        |  |
| Parity                                         | none $\vee$          |  |
| Stop                                           | 1 bit $\sim$         |  |
| Flow Control                                   | none 🗸               |  |
| ок                                             | Cancel               |  |
|                                                | ×                    |  |
| Search Network                                 | Display              |  |
| Search Netw     Search Netw                    | ork for all Displays |  |
| Search Network with Display IP Address         |                      |  |
|                                                |                      |  |
| Status                                         |                      |  |
|                                                |                      |  |
| Search                                         | Close                |  |

- 3. Uygun bir seçeneği seçmek için tıklayın:
- Birden Multiple Display Administrator'ın aynı ağdaki tüm görüntüleri aramasını istiyorsanız, **Tüm Ekranlar için Ağı Ara** öğesini seçin.
- Eğer belirli bir IP adresi için bir ekranı aramak isterseniz, **Ekran IP Adresi ile Ağı Ara** üzerine tıklayın ve ardından ekranın IP adresini girin.
- 4. **Ara** üzerine tıklayın. Birden Multiple Display Administrator, ağdaki görüntüleri aramaya başlar ve ilerleme **Durum** alanında belirtilecektir.
- Arama tamamlandığında Kapat üzerine tıklayın. Bulunan ekran(lar) Monitör listesi panelinde listelenir.

# Monitör listesi panelinde ekranları yönetme

Görüntüler arandıktan ve Monitör listesi paneline eklendikten sonra, görüntüleri yönetmek için çeşitli işlemleri gerçekleştirebilirsiniz.

Monitör listesi panelindeki ekranların bağlantı durumu aşağıdaki simgelerle gösterilir:

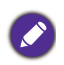

- 🜉: ekrana bağlanılır (çevrimiçi).
- Ekrana bağlanılmaz (çevrimdışı). Ekrana yeniden bağlanmak için Araç çubuğunda Yeniden bağlan üzerine tıklayabilirsiniz.

#### Bir ekranı değiştirme

Ekranlar Ethernet bağlantısıyla bilgisayara bağlıysa, Monitör listesi panelinde varsayılan olarak IP adreslerinden sonra adlandırılırlar. Bu görüntülemeleri daha kolay tanımlamak için farklı adlar (etiketler) verebilirsiniz.

 Monitör listesi panelinde, bir etiket eklemek istediğiniz ekrana sağ tıklayın ve Etiket Ekle öğesini seçin.

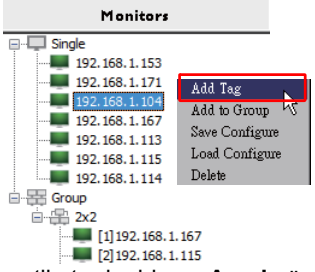

2. İzleyen iletişim kuusuna etiket adı girin ve Ayarla üzerine tıklayın.

|         | ×      |
|---------|--------|
| New Tag |        |
|         |        |
| Set     | Cancel |
|         |        |

 Yeni eklediğiniz etiket, ekranın IP adresinin önünde parantez içinde görünecektir.

#### Bir grup oluşturma

Yönetim amacıyla görüntüleme grupları oluşturabilirsiniz. Örneğin, bir grubu seçip Denetim masasında ayarları değiştirirseniz, komut aynı gruptaki tüm ekranlara gönderilir.

1. Monitör listesi panelinde, Group (Grup) düğümüne sağ tıklayın ve Grup Oluştur öğesini seçin.

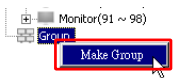

2. Aşağıdaki iletişim kutusuna grup adını girin ve TAMAM üzerine tıklayın.

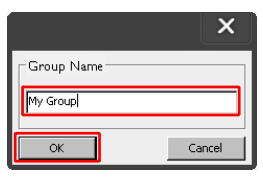

3. Group (Grup) düğümünde yeni bir grup oluşturulacaktır.

| 🗄 💷 Monitor(91 ~ 98) |
|----------------------|
| 🖻 🚟 Group            |
| 🕀 My Group           |

#### Bir grubu silme

 Monitör listesi panelinde, silmek istediğiniz görüntü grubunu sağ tıklatın ve Sil öğesini seçin.

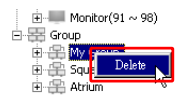

2. Seçili grup silinecektir.

#### Var olan bir gruba görüntü ekleme

 Monitör listesi panelinde, bir görüntüleme grubuna eklemek istediğiniz bir ekrana sağ tıklayın ve Gruba Ekle öğesini seçin.

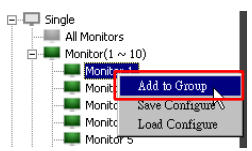

2. Görüntülenen iletişim kutusunda, ekranın ekleneceği grubu seçin ve ardından **Seç** öğesine tıklayın.

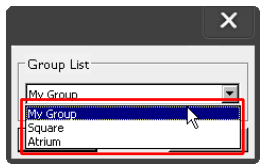

3. Ekran seçtiğiniz gruba eklenecektir.

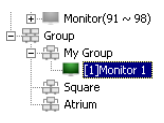

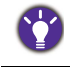

Ayrıca bir ekran sürükleyebilir ve bir gruba bırakabilirsiniz.

#### Gruptan bir ekranı silme

1. Monitör listesi panelinde, bir ekran grubundan silmek istediğiniz bir ekrana sağ tıklayın ve **Sil** öğesini seçin.

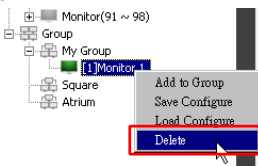

2. Seçilen ekran gruptan silinecektir.

#### Monitör listesi panelinden bir ekranı silme

1. Monitör listesi panelinden, **Single (Tekli)** düğümünden silmek istediğiniz ekrana sağ tıklayın ve **Sil** öğesini seçin.

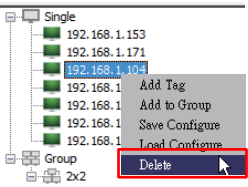

2. Seçili ekran silinecektir.

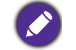

Eğer bir ekran Single (Tekli) düğümünde silinirse, sahip olduğu gruptan da silinecektir.

#### Ekran ID'sini otomatik olarak ayarlama

Ekranlar Ethernet bağlantısıyla bilgisayara bağlanırsa, ekranlar için kimlikleri otomatik olarak ayarlamak için bu işlevi kullanabilirsiniz.

1. Monitör listesi panelinde, **Single (Tekli)** düğümüne sağ tıklayın ve **Oto Ayar ID'si** öğesini seçin.

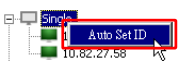

2. Ekranların ID'leri otomatik olarak atanır.

#### Ekran yapılandırma dosyalarını kaydetme ve yükleme

Bu işlevle, yedekleme amacıyla görüntüleme ayarlarını Denetim masasında bir yapılandırma dosyası (\* .ini dosyası) olarak kaydedebilir ve bu ayarları geri yüklemek istediğinizde dosyayı yükleyebilirsiniz.

1. Monitör listesi panelinde, bir ekrana sağ tıklayın ve **Yapılandırmayı Kaydet** öğesini seçin.

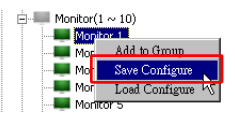

 Dosyanın kaydedileceği konumu belirtin ve ardından Kaydet üzerine tıklayın. Bir yapılandırma dosyasını yüklemek için, Monitör listesi panelinde bir ekrana sağ tıklayın ve Yapılandırmayı Yükle öğesini seçin.

# Ekran yapılandırmalarını ayarlama

Seçilen bir ekran veya görüntü grubu için Monitör listesi panelinde çeşitli ayarları uzaktan kurmak için Denetim masasındaki ayarları ve seçenekleri kullanabilirsiniz.

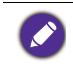

Denetim Masasındaki bazı kontroller ve ayarlar, ekran modelinize bağlı olarak kullanılamayabilir. Desteklenmeyen bir kontrol veya ayar seçilirse, program penceresinin sol alt köşesindeki Bildirim alanında bir uyarı mesajı görüntülenir.

# **Bilgiler sekmesi**

Monitör listesi panelinde bir ekran seçildiğinde, Bilgiler sekmesinde aşağıdaki bilgiler verilecektir.

| Information           | ⊊ Control 🦛 AV       | Schedule 🗗 D         | isplay Wall 👩 Alarm |
|-----------------------|----------------------|----------------------|---------------------|
| Display               |                      | Status               |                     |
| Model Name            | ST 550K              | Power                | On                  |
| Serial Number         | \$GD7F0008002G       | Video Source         | Android             |
| Scaler Firmware Versi | on 2.0.2_WW          | Signal Status        | Signal Stable       |
| IP Configuration Rem  | ote Control          | Mute                 | Off                 |
| ( DHCP                | Static               | Picture Mode         | N/A                 |
| MAC Address           | 80-C5-CA-70-00-10    | Aspect Ratio         | N/A                 |
| IP Address            | 192 . 168 . 11 . 89  | Ambient Light Sensor | N/A                 |
| Subnet Mask           | 255 . 255 . 255 . 0  | Diagnosis            |                     |
| Default Gateway       | 192 . 168 . 11 . 254 | Power                | On                  |
|                       |                      | Operation Time       | N/A                 |
|                       |                      | Temperature          |                     |
|                       |                      |                      |                     |

| Öğe               |                                   | Açıklama                                            |
|-------------------|-----------------------------------|-----------------------------------------------------|
|                   | Model Adı                         | Ekranın model adı.                                  |
| Görüntü           | Seri Numarası                     | Ekranın seri numarası.                              |
| Cordina           | Ölçeklendirici<br>Bellenim Sürümü | Ekranın yazılım (bellenim) sürümü.                  |
|                   | DHCP/Static (Statik)              | Geçerli Ethernet bağlantısının IP atama<br>yöntemi. |
| IP<br>Vapilandirm | MAC Adresi                        |                                                     |
| ası Uzaktan       | IP Adresi                         | Gecerli Ethernet haðlantísinin að                   |
| Kontrolü          | Alt Ağ Maskesi                    | özellikleri.                                        |
|                   | Varsayılan Ağ<br>Geçidi           |                                                     |

|       | Güç                | Ekranın geçerli güç açma/kapama durumu.                       |
|-------|--------------------|---------------------------------------------------------------|
|       | Video Kaynağı      | Ekran tarafından kullanılan video girişi kaynağı.             |
|       | Sinyal Durumu      | Ekranın güncel giriş sinyal gücü.                             |
| Durum | Sessiz             | Ekranın ses kısma açık/kapalı durumu.                         |
|       | Resim Modu         | Ekranın geçerli resim modu ayarı.                             |
|       | En/Boy Oranı       | Ekranın geçerli en boy oranı ayarı.                           |
|       | Ortam Işık Sensörü | Ekranın ortam ışığı sensörünün geçerli<br>açık/kapalı durumu. |
|       | Güç                | Ekranın güç durumu için tanılama sonucu.                      |
| Tanı  | Çalışma Zamanı     | Ekranın toplam geçen güç süresi.                              |
|       | Sıcaklık           | Ekran içindeki sıcaklık.                                      |

Monitör listesi panelinde bir görüntü grubu seçildiğinde, her ekranın aşağıdaki bilgileri Bilgiler sekmesinde sağlanacaktır.

#### Ethernet bağlantısı olan grup

| Information | X Control   | ₩AV | Schedule | Displ: | ayWall    | 🔒 Alarm |
|-------------|-------------|-----|----------|--------|-----------|---------|
| Status      | IP Address  | Tag | Power    | Innut  | Temp      |         |
| On-Line     | 10.82.27.80 |     | On       | VGA    | 32 degree | :IC1    |
| On-Line     | 10.82.27.58 |     | On       | VGA    | 36 degree | IC1     |
|             |             |     |          |        |           |         |
|             |             |     |          |        |           |         |
|             |             |     |          |        |           |         |
|             |             |     |          |        |           |         |
|             |             |     |          |        |           |         |
|             |             |     |          |        |           |         |
|             |             |     |          |        |           |         |
|             |             |     |          |        |           |         |
|             |             |     |          |        |           |         |
|             |             |     |          |        |           |         |
|             |             |     |          |        |           |         |
|             |             |     |          |        |           |         |
|             |             |     |          |        |           |         |
|             |             |     |          |        |           |         |
|             |             |     |          |        |           |         |
|             |             |     |          |        |           |         |
|             |             |     |          |        |           |         |
|             |             |     |          |        | -         |         |
|             |             |     |          |        | -         |         |
|             |             |     |          |        |           |         |
|             |             |     |          |        |           |         |
|             |             |     |          |        |           |         |
|             |             |     |          |        |           |         |
|             |             |     |          |        |           |         |

| Information | 💥 Control | ₩AV       | Schedule | 🗗 Displ | ay Wall  | alarm 🔓 |
|-------------|-----------|-----------|----------|---------|----------|---------|
| Status      | Set ID    | Tag       | Power    | Input   | Tem      | p       |
| Open Open   | 1         | Monitor 1 | On       | DVI     | 35 degre | es[C]   |
| Dpen Open   | 2         | Monitor 2 | On       | DVI     | 36 degre | es[C]   |
| Open Open   | 3         | Monitor 3 | On       | DVI     | 34 degre | es[C]   |
| Open        | 4         | Monitor 4 | On       | DVI     | 35 degre | es[C]   |
|             |           |           |          |         |          |         |
|             |           |           |          |         |          |         |
|             |           |           |          |         |          |         |
|             |           |           |          |         |          |         |
|             |           |           |          |         |          |         |
|             |           |           |          |         |          |         |
|             |           |           |          |         |          |         |
|             |           |           |          |         |          |         |
|             |           |           |          |         |          |         |
|             |           |           |          |         |          |         |
|             |           |           |          |         |          |         |
|             |           |           |          |         |          |         |
|             |           |           |          |         |          |         |
|             |           |           |          |         |          |         |
|             |           |           |          |         |          |         |
|             |           |           |          |         |          |         |
|             |           |           |          |         |          |         |
|             |           |           |          |         |          |         |
|             |           |           |          |         |          |         |
|             |           |           |          |         |          |         |
|             |           |           |          |         |          |         |
|             |           |           |          |         |          |         |
|             |           |           |          |         |          |         |
|             |           |           |          |         |          |         |
|             |           |           |          |         |          |         |

#### RS232 bağlantısı olan grup

| Öğe                                          | Açıklama                                                 |
|----------------------------------------------|----------------------------------------------------------|
| Durum                                        | Her bir ekranın bağlantı durumu.                         |
| IP Adresi (sadece<br>Ethernet<br>bağlantısı) | Her ekranın IP adresi.                                   |
| ID Ayarla (sadece<br>RS232 bağlantısı)       | Her ekranın ID'sini ayarlayın.                           |
| Etiket                                       | Her bir ekrana verilen etiket (ad).                      |
| Güç                                          | Her ekranın güç açık/kapalı durumu.                      |
| Giriş                                        | Her bir ekran tarafından kullanılan giriş kaynağı akımı. |
| Sıcaklık                                     | Her ekran içindeki sıcaklık.                             |

### Kontrol sekmesi

Kontrol sekmesi, temel ekran işlemleri için kontrollerden oluşur.

| Information 🔆 Control         | ₩ AV | Schedule  | 🛢 Display Wall | 🔒 Alarm |
|-------------------------------|------|-----------|----------------|---------|
| Power On Off                  |      | Aspect Ra | tio 🗸          |         |
| Video Source<br>Android ~     |      | Image Ret | ention<br>~    |         |
| Volume                        | +    | Power Sav | e<br>v         |         |
| Mute<br>Off V                 |      | Ambient L | ight Sensor    |         |
| OSD Info Box                  |      | OSD Rota  | ition 🗸        |         |
| IR Button Control<br>Enable ~ |      | Over Scan | ~              |         |
| Language<br>English ~         |      | All Reset | t              |         |

| Öğe                 | Açıklama                                                                                                   |
|---------------------|----------------------------------------------------------------------------------------------------|
| Güç                 | Ekranın gücünü açmak veya kapatmak için sekmeyi<br>açar veya kapatır veya ekran bekleme moduna<br>geçirir. |
| Video Kaynağı       | Bir video giriş kaynağı seçer.                                                                             |
| Ses                 | Ses seviyesini ayarlar.                                                                                    |
| Sessiz              | Ses çıkışını kapatır veya açar.                                                                            |
| OSD Bilgi Kutusu    | Ekrandaki bilgi kutusunu etkinleştirir (gösterilir) veya devre dışı bırakır (gizler).                      |
| IR Düğmesi Kontrolü | Uzaktan kumanda ve tuş kilidi işlevlerini açar veya kapatır.                                               |
| Dil                 | OSD menüsünün dilini değiştirir.                                                                           |
| En/Boy Oranı        | Ekran için bir görüntü en-boy oranını seçer.                                                               |
| Görüntü Tutma       | Görüntü tutuma engelleme işlevini açar veya kapatır.                                                       |
| Güç Tasarrufu       | Güç tasarrufu işlevinin ayarını değiştirir.                                                                |
| Ortam Işık Sensörü  | Ekranın ortam ışığı sensörünü açar veya kapatır.                                                           |
| OSD Döndürme        | OSD menüsünün yönünü değiştirir.                                                                           |
| Aşırı Tarama        | Aşırı tarama işlevinin ayarını değiştirir.                                                                 |
| Tümünü Sıfırla      | Kontrol sekmesindeki tüm ayarları sıfırlar.                                                                |

### AV sekmesi

AV sekmesi resim kalitesi ve ses ayarları için kontroller içerir.

| 1 Information 💥 Control | kav ( | Schedule                    | 🖥 Display Wall | 🔒 Alarm |
|-------------------------|-------|-----------------------------|----------------|---------|
| Picture Mode            |       | Color Temp                  | ~              |         |
| BackLight               | +     | - Auto Adjustmen<br>Execute | t Execute      |         |
| Contrast                | +     | Speaker                     | ~              |         |
| Brightness              | +     | Balance<br>Center -         |                | +       |
| Chroma                  | +     | Sound Mode                  | ~              |         |
| Sharpness               | +     | Treble                      |                | +       |
|                         |       | Bass .                      |                | +       |
|                         |       |                             |                |         |

| Öğe             | Açıklama                                                                                    |
|-----------------|---------------------------------------------------------------------------------------------|
| Resim Modu      | Önayar resim modunu seçin.                                                                  |
| Arka ışık       | Ekranın arka ışık yoğunluğunu ayarlar.                                                      |
| Kontrast        | Görüntü kontrastını ayalar.                                                                 |
| Parlaklık       | Görüntü parlaklığını ayalar.                                                                |
| Renk Parlaklığı | Görüntünün renk yoğunluğunu ayarlar.                                                        |
| Netlik          | Görüntünün netliğini ayalar.                                                                |
| Renk Sıcaklığı  | Renk sıcaklığını ayarlar.                                                                   |
| Oto Ayar Yürüt  | VGA sinyali için otomatik ayar işlevini tetiklemek<br>için <b>Yürüt</b> düğmesine tıklayın. |
| Hoparlör        | Ses çıkışı için hedef veya aygıtı seçer.                                                    |
| Denge           | Sol ve sağ hoparlörler arasındaki ses dengesini ayarlar.                                    |
| Ses Modu        | Ses çıkışı için önceden ayarlanmış bir ses modu seçer.                                      |
| Tiz             | Ses tizliğini ayarlar.                                                                      |
| Bas             | Ses bas seviyesini ayarlar.                                                                 |

### Zaman Çizelgesi sekmesi

Zaman Çizelgesi sekmesi, ekranları otomatik olarak açmak veya kapatmak için (bekleme moduna gir) ayarlayabileceğiniz kontroller sağlar.

| 013                                                                                                    | Aug.                                                                                     | Day<br>2     | HR MIN                                                                             | РМ _                                                                           | Set                                                                              | Set by PC Time |
|----------------------------------------------------------------------------------------------------|------------------------------------------------------------------------------------------|--------------|------------------------------------------------------------------------------------|--------------------------------------------------------------------------------|----------------------------------------------------------------------------------|----------------|
|                                                                                                    |                                                                                          |              |                                                                                    |                                                                                |                                                                                  |                |
| ime 5                                                                                                    | chedule Setting-                                                                         |              |                                                                                    |                                                                                | <b>E a i</b>                                                                     | -              |
| lepea                                                                                                    | at [ Every De                                                                            | y ⊯ Mon.   I | ue. 📔 Wed.                                                                         | I Ihu. I Fn.                                                                   | Set.                                                                             | Sun_           |
|                                                                                                    | HR                                                                                       | MIN          |                                                                                    |                                                                                |                                                                                  |                |
|                                                                                                    |                                                                                          |              |                                                                                    | and there are                                                                  | In a v                                                                           |                |
| On                                                                                                    | Time 7                                                                                   | : 🖻 👿 AM     |                                                                                    | Select Video Sou                                                               | rce [Default                                                                     |                |
|                                                                                                    |                                                                                          |              |                                                                                    |                                                                                |                                                                                  |                |
|                                                                                                    |                                                                                          |              |                                                                                    |                                                                                |                                                                                  |                |
| <b>7</b> Off                                                                                                    | fTime 13                                                                                 | . 0 — РМ     |                                                                                    | NI                                                                             | 7                                                                                | Set            |
| 7 Off                                                                                                    | f Time 13 💌                                                                              | : 0 × PM     |                                                                                    | No.                                                                            | 7                                                                                | Set            |
| 7 Off                                                                                                    | f Time 13 ×                                                                              | : 0 × PM     |                                                                                    | No.                                                                            | 7                                                                                | Set            |
| 7 Off                                                                                                    | f Time 13 💌                                                                              | : 0 × PM     |                                                                                    | No.                                                                            | 7                                                                                | Set            |
| 7 Off                                                                                                    | f Time 13 ×                                                                              | : 0 PM       |                                                                                    | No.                                                                            | 7                                                                                | Set            |
| 7 Off                                                                                                    | f Time 13 🔹                                                                              | : D PM       | Input                                                                              | No.                                                                            | 7                                                                                | Set            |
| 7 Off<br>m/Of<br>No.<br>[1]                                                                                                    | f Time 13 +                                                                              | : 0 • PM     | Input<br>Default                                                                   | No.<br>Off Time<br>14 : 00                                                     | 7 Status<br>Enable                                                               | Set            |
| 7 Off<br>m/Of<br>No.<br>[1]<br>[2]                                                                                              | f Time 13 +                                                                              | : 0 * PM     | Input<br>Default<br>Default                                                        | No.<br>Off Time<br>14 : 00<br>13 : 00                                          | 7 •<br>Status<br>Enable<br>Enable                                                | Set            |
| 7 Off<br>n/Of<br>No.<br>[1]<br>[2]<br>[3]                                                                                       | f Time 13 +                                                                              | : 0 * PM     | Input<br>Default<br>Default<br>Default                                             | No.<br>0ff Time<br>14 : 00<br>13 : 00<br>15 : 00                               | 7 T                                                                              | Set            |
| 7 Off<br>n/Of<br>No.<br>[1]<br>[2]<br>[3]<br>[4]                                                                                | f Time 13 +                                                                              | : 0 × PM     | Input<br>Default<br>Default<br>Default<br>Default                                  | No.<br>0ff Time<br>14:00<br>13:00<br>15:00<br>13:00                            | 7 •<br>Status<br>Enable<br>Enable<br>Enable<br>Enable                            | Set            |
| 7 Off<br>n/Of<br>No.<br>[1]<br>[3]<br>[4]<br>[5]                                                                                | f Time 13                                                                                | : 0 * PM     | Input<br>Default<br>Default<br>Default<br>Default<br>Default                       | No.<br>Off Time<br>14:00<br>13:00<br>15:00<br>13:00<br>13:00                   | 7 • Status<br>Enable<br>Enable<br>Enable<br>Enable<br>Enable                     | Set            |
| 7 Off<br>No.<br>[1]<br>[2]<br>[4]<br>[5]<br>[6]                                                                                 | f Time 13 +                                                                              | : 0 PM       | Input<br>Default<br>Default<br>Default<br>Default<br>Default                       | No.<br>0ff Time<br>14:00<br>15:00<br>13:00<br>13:00<br>13:00                   | 7 • Status<br>Enable<br>Enable<br>Enable<br>Enable<br>Enable<br>Enable           | Set            |
| ▼ Off<br>n/Of<br>[1]<br>[2]<br>[3]<br>[4]<br>[5]<br>[6]<br>[7]                                                                  | f Time 13 F<br>F Time Schedule<br>Repeat<br>Mon.<br>Mon.<br>Mon.<br>Mon.<br>Mon.<br>Mon. | : 0 PM       | Input<br>Default<br>Default<br>Default<br>Default<br>Default<br>Default<br>Default | No.<br>Off Time<br>14:00<br>15:00<br>13:00<br>13:00<br>13:00<br>13:00<br>13:00 | 7 • Status<br>Enable<br>Enable<br>Enable<br>Enable<br>Enable<br>Enable<br>Enable | Set            |
| <ul> <li>Off</li> <li>No.</li> <li>[1]</li> <li>[2]</li> <li>[3]</li> <li>[4]</li> <li>[5]</li> <li>[6]</li> <li>[7]</li> </ul> | f Time 13 F<br>Time Schedule<br>Repeat<br>Mon.<br>Mon.<br>Mon.<br>Mon.<br>Mon.<br>Mon.   | : 0 PM       | Input<br>Default<br>Default<br>Default<br>Default<br>Default<br>Default            | No.<br>Off Time<br>14:00<br>15:00<br>13:00<br>13:00<br>13:00<br>13:00          | 7 • Status<br>Enable<br>Enable<br>Enable<br>Enable<br>Enable                     | Set            |
| 7 Off<br>No.<br>[1]<br>[2]<br>[3]<br>[4]<br>[5]<br>[6]<br>[7]                                                                   | f Time 13 K<br>Time Schedule<br>Repeat<br>Mon.<br>Mon.<br>Mon.<br>Mon.<br>Mon.<br>Mon.   | : 0 PM       | Input<br>Default<br>Default<br>Default<br>Default<br>Default<br>Default            | No.<br>Off Time<br>14:00<br>13:00<br>13:00<br>13:00<br>13:00<br>13:00          | 7 • Status<br>Enable<br>Enable<br>Enable<br>Enable<br>Enable<br>Enable           | Set            |
| 7 Off<br>n/Of<br>No.<br>[1]<br>[2]<br>[3]<br>[5]<br>[6]<br>[7]                                                                  | f Time 13 F<br>Time Schedule<br>Repeat<br>Mon.<br>Mon.<br>Mon.<br>Mon.<br>Mon.           | : 0 * PM     | Input<br>Default<br>Default<br>Default<br>Default<br>Default<br>Default            | No.<br>0ff Time<br>13:00<br>13:00<br>13:00<br>13:00<br>13:00<br>13:00          | 7 • Status<br>Enable<br>Enable<br>Enable<br>Enable<br>Enable                     | Set            |

| Öğe                        | Açıklama                                                                                                    |
|----------------------------|----------------------------------------------------------------------------------------------------|
| Saat                       | Geçerli saati manuel olarak ayarlamanızı sağlar. Ekranı<br>bilgisayarda geçerli saati kullanacak şekilde ayarlamak<br>için <b>PC Zamanına göre ayarla</b> üzerine de tıklatabilirsiniz.             |
| Zaman<br>Programlama Ayarı | Açık ve kapalı zaman çizelgelerini belirlemenize olanak sağlar.                                                                                                    |
|                            | <ol> <li>Bir <b>Tekrarla</b> onay kutusunu işaretleyerek yinele<br/>modunu ayarlayın. (<b>Hergün</b>, <b>Pzt.</b>, <b>Sal.</b> vb.)</li> </ol>                                                      |
|                            | <ol> <li>Açma Zamanı (ekran açılacağındaki zaman) ve<br/>Kapama Zamanı (ekran kapanacağındaki zaman)<br/>öğelerini ayarlayın.</li> </ol>                                                            |
|                            | <ol> <li>Ekran Kaynağı indirmeli listeden açılacağında<br/>kullanılacak olan bir giriş kaynağı seçin.</li> </ol>                                                                                    |
|                            | 4. Numara. indirmeli listesinde bir plan sayısı belirleyin.                                                                                                    |
|                            | <ol> <li>Planlama ayarlarını tamamlamak için Ayarla<br/>düğmesine tıklayın. Açma/Kapama zaman<br/>planlaması aşağıdaki Açma/Kapama Zamanı<br/>Programlama Bilgisi alanında görünecektir.</li> </ol> |

|                                              | Açma/kapama zaman çizelgelerini belirlemenize olanak sağlar.                                                                                                    |
|----------------------------------------------|----------------------------------------------------------------------------------------------------|
| Açma/Kapama<br>Zamanı<br>Programlama Bilgisi | <ul> <li>Bir zamanlama planlamasını etkinleştirmek veya devre<br/>dışı bırakmak için, bir plan seçin ve ardından<br/>Etkinleştir/Devre dışı bırak üzerine tıklayın.</li> <li>Bir zaman planlamasını silmek için, silmek istediğiniz bir<br/>plan seçin ve ardından Sil üzerine tıklayın.</li> <li>Tüm zaman planlamalarını silmek için, Tümünü Sil<br/>üzerine tıklayın.</li> </ul> |

### Ekran Duvarı sekmesi

#### Bir ekran duvarı oluşturma

Birden çok ekran içeren bir ekran duvarı oluşturmak için Ekran Duvarı sekmesindeki talimatları adım adım takip edebilirsiniz.

- Bir görüntü grubu oluşturun ve gruba video duvarını oluşturmak için kullanılacak görüntüleri ekleyin. Bir görüntüleme grubu oluşturmak ve ekranları bir gruba eklemek için Monitör listesi panelinde ekranları yönetme sayfa 13 kısmına bakın.
- 2. Adım 1'de oluşturduğunuz ekran grubunu seçmek için tıklayın ve ardından Ekran Duvarı sekmesinde **Karo Modu Oluştur** üzerine dokunun.

| () Information                                   | 🔆 Control                                                                   | ₩AV                                                               | O Schedule                                             | Display Wall                              | 🔒 Alarm |
|--------------------------------------------------|-----------------------------------------------------------------------------|-------------------------------------------------------------------|--------------------------------------------------------|-------------------------------------------|---------|
| This page w                                      | ill guide you to config                                                     | ure the tile mode:                                                |                                                        |                                           |         |
| I. Before usi<br>monitor list,<br>'create tile n | ing 'Create tile mode',<br>and drag the display<br>node' button to start ti | please create a gro<br>into that group. Le<br>he tile mode proce: | up under the 'Group<br>ft click this group, the<br>ss. | ' node in the left<br>n you can click the |         |
| 2. If you war<br>you can clic                    | nt to adjust the display<br>k 'Adjust tile mode'.                           | v or group setting i                                              | n one tile mode whic                                   | h is already created,                     |         |
|                                                  |                                                                             |                                                                   |                                                        |                                           |         |
|                                                  |                                                                             |                                                                   |                                                        |                                           |         |
|                                                  |                                                                             |                                                                   |                                                        |                                           |         |
| [                                                | Create Tile Mode                                                            | ]                                                                 | Adjust Tile Mode                                       |                                           |         |
|                                                  |                                                                             |                                                                   |                                                        |                                           |         |
|                                                  |                                                                             |                                                                   |                                                        |                                           |         |

 Yatay kısımda (H Monitörleri) ve dikey kısımda (V Monitörleri) ekran sayısını belirleyin ve ardından İleri üzerine tıklayın.

| Create Tile Mode : Step1                                               | X                                                            |
|------------------------------------------------------------------------|--------------------------------------------------------------|
| Please assign the matrix<br>Note1: Define the matr                     | c dimension.                                                 |
| maximum size is 10*10<br>Note2: Maximum can c<br>mode is shown as belo | on the matrix size is 3x3, part. I and 2 are two tile modes. |
| Display Wall See ( H.                                                  | N HARDAN HARDAN HARDANA                                      |
|                                                                        | Back Next Cancel                                             |

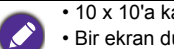

10 x 10'a kadar ekranlardan oluşan bir ekran duvarı oluşturabilirsiniz.

 Bir ekran duvarı matrisindeki ekran sayısı, ekran duvarı oluşturmak için kullandığınız ekran grubundaki sayısını aşmamalıdır. Aksi halde, İleri düğmesi gri renk alacaktır.

4. Her ekran ızgarasında monitör kimliğini (Monitör listesi panelinde gösterildiği gibi) seçerek ekran duvarındaki her bir görüntünün konumunu seçin. Her ekran ızgarası kendine özel monitör ID'sine sahip olmalıdır. Devam etmek için **İleri**'yi tıklatın.

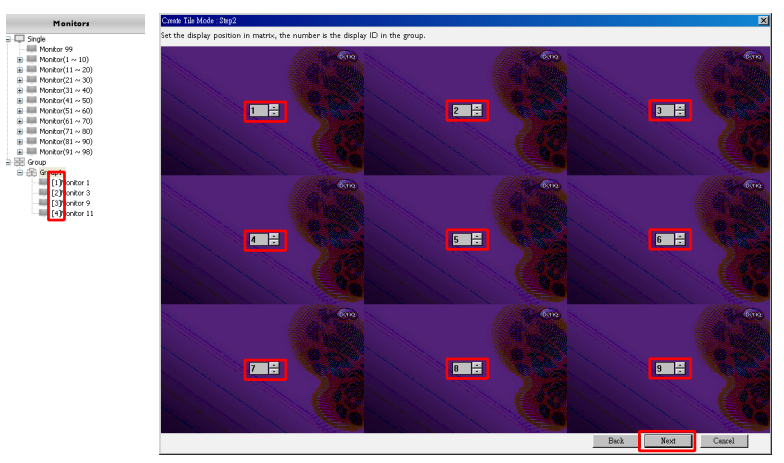

5. Ekran için bir video giriş kaynağı seçin.

Senaryo 1: Tüm ekranlar için tek bir giriş kaynağı kullanıldığında Video Kaynağı indirmeli listesinden bir video giriş kaynağı seçin, ardından aşağıdaki tüm ekran ızgaralarını seçmek için tıklayın. Devam etmek için İleri'yi tıklatın.

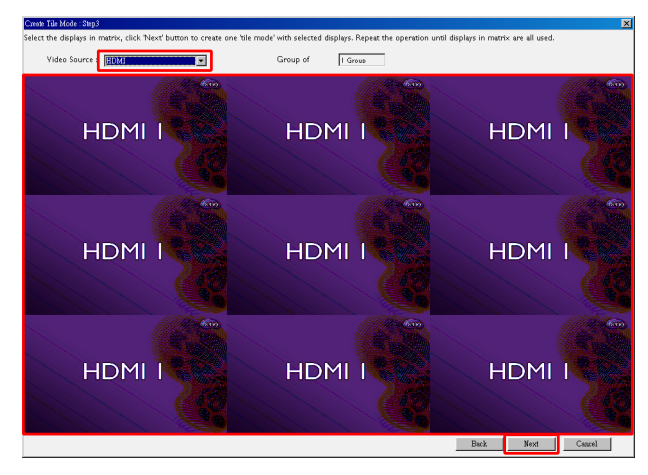

# Senaryo 2: farklı görüntü grupları için birden fazla giriş kaynağı kullanıldığında

Aşağıdaki örnek, aynı ekran duvarında 3 farklı giriş kaynağı (VGA, AV ve HDMI) kullanan 3 farklı görüntü grubunu nasıl kuracağınızı gösterir.

 a. Video Kaynağı öğesinden VGA öğesini seçin, ardından VGA girişini kullanan ekran ızgaralarını (ekranlar) seçmek için tıklayın. Bu, VGA girişi kullanan görüntü grubu 1'dir. Devam etmek için İleri'yi tıklatın.

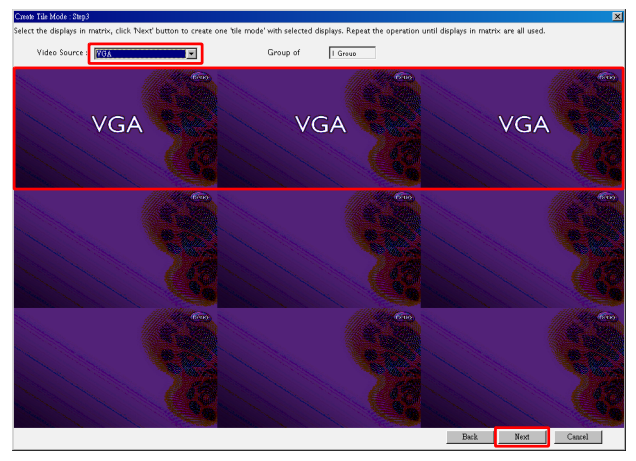

b. Video Kaynağı öğesinden AV öğesini seçin, ardından AV girişini kullanan ekran ızgaralarını (ekranlar) seçmek için tıklayın. Bu, AV girişi kullanan görüntü grubu 2'dir. Devam etmek için İleri'yi tıklatın.

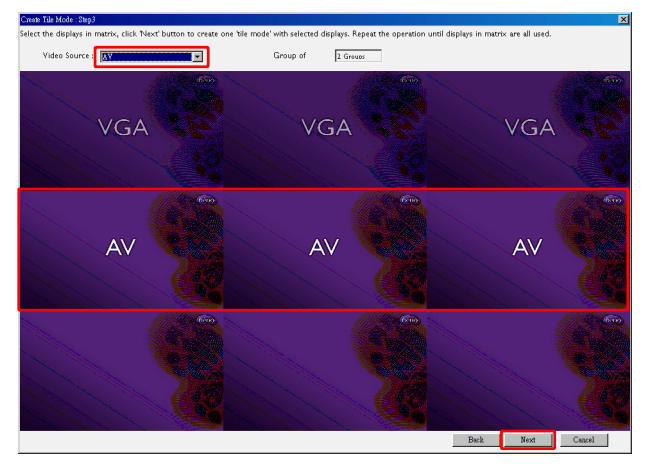

c. Video Kaynağı öğesinden HDMI öğesini seçin, ardından HDMI girişini kullanan ekran ızgaralarını (ekranlar) seçmek için tıklayın. Bu, HDMI girişi kullanan görüntü grubu 3'dir. Devam etmek için İleri'yi tıklatın.

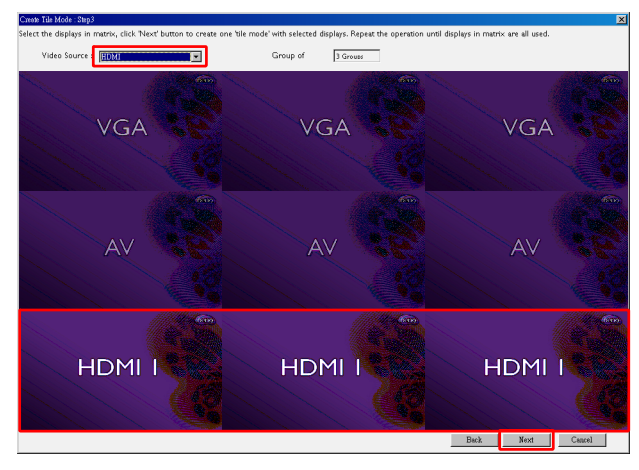

Ø

Farklı girdi kaynakları ve görüntü kombinasyonları belirtmek için benzer adımları takip edebilirsiniz.

 Farklı yatay veya düşey konumları seçerek ekran duvarındaki her bir ekranın konumunu değiştirme seçeneğine sahipsiniz. Gerekirse yatay konum ve dikey konum kutularını kullanarak ekran(lar) için yeni bir konum seçin. Devam etmek için İleri'yi tıklatın.

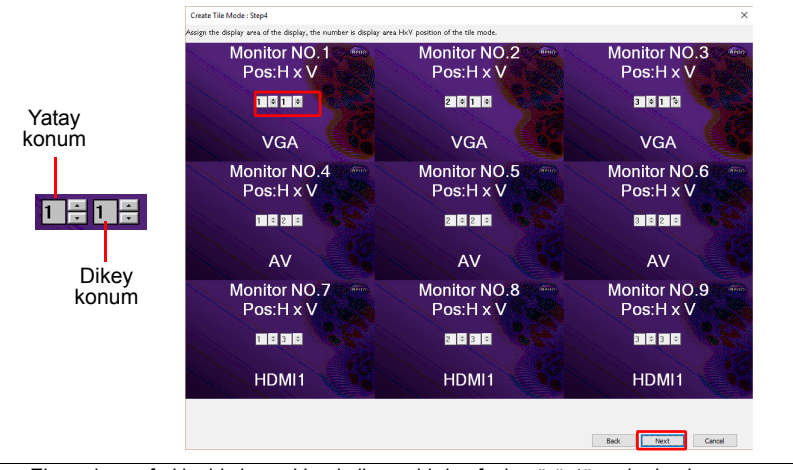

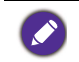

Ekran duvarı farklı giriş kaynakları kullanan birden fazla görüntü grubu içeriyorsa, ekranların düzenlenmesine bağlı olarak yalnızca yatay konumu veya dikey konumu (yatay konum veya dikey konum kutusu gri renkle olacaktır) değiştirebilirsiniz.  Görüntüleme duvarı kurulumuna genel bir bakış gelecektir. Kurulumu kontrol edin ve eğer sorun yoksa, görüntüleme duvarı ayralarını tamamlamak için Bitir üzerine tıklayın.

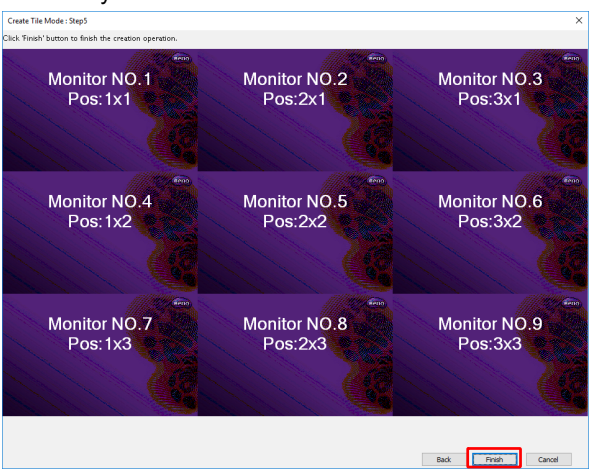

# Görüntüleme duvarı ayarlarını değiştirme

Her bir ekranın görüntüleme duvarı ayarlarını ayrı ayrı değiştirebilirsiniz.

- Monitör listesi panelinde bir ekran duvarı grubunun bir ekranını seçmek için tıklayın.
- 2. Ekran Duvarı sekmesinde Karo Modunu Ayarla üzerine tıklayın.

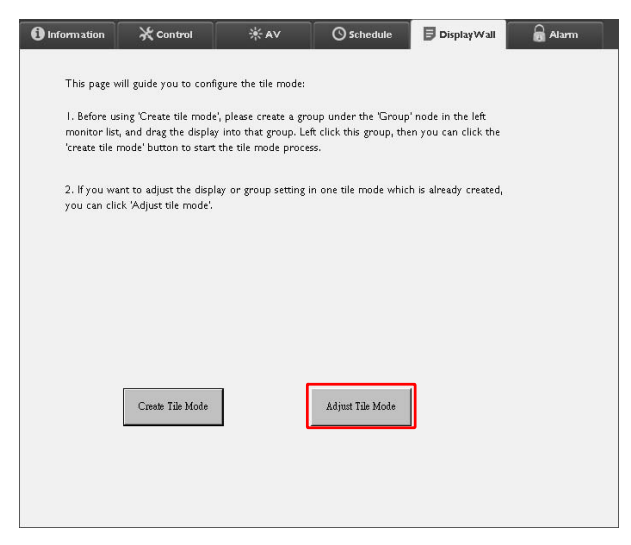

3. Gerektiğinde ayarları değiştirin.

| H Monitors        |          | Power On De   | lay    |  |
|-------------------|----------|---------------|--------|--|
| 1                 | <u> </u> | 1             | ×      |  |
| V Monitors        |          | Power Indicat | or LED |  |
|                   | <b>_</b> |               |        |  |
| H Position        |          | Frame Compu   | ting   |  |
| 1                 |          |               |        |  |
| V Position        |          |               |        |  |
| 1                 |          |               |        |  |
| - Masima/Destrias | P        |               |        |  |
| Set               |          |               |        |  |
|                   |          |               |        |  |
|                   |          |               |        |  |

| Öğe                         | Açıklama                                                                                                    |
|-----------------------------|----------------------------------------------------------------------------------------------------|
| H Monitörleri               | Yatay taraftaki görüntü sayısını belirtir.                                                                                                    |
| V Monitörleri               | Dikey taraftaki görüntü sayısını belirtir.                                                                                                    |
| H Konumu                    | Yatay taraftaki ekran konumunu belirtir.                                                                                                    |
| V Konumu                    | Dikey taraftaki ekran konumunu belirtir.                                                                                                    |
| Monitörler/Konum<br>Sıfırla | H Monitörleri, V Monitörleri, H Konumu ve V Konumu<br>ayarları dahil olmak üzere ekranın görüntüleme duvarı<br>ayarlarını sıfırlamak için <b>Ayarla</b> üzerine tıklar.                                                                                                    |
| Güç Açma<br>Gecikmesi       | Güç açık gecikme işlevini etkinleştirir (Açık) veya devre dışı<br>bırakır (Kapalı). Etkinleştirildikten sonra, bir ekran<br>grubundaki tüm görüntüler Kontrol sekmesindeki Güç<br>işlevini kullanarak aynı anda açıldığında bu özellik, ani bir<br>güç tüketimini önlemek için her bir ekranı otomatik olarak<br>küçük bir zaman farkıyla açar. |
| Güç Göstergesi<br>LED'i     | Ekrandaki güç göstergesi LED'ini açar veya kapatır.                                                                                                    |
| Çerçeve<br>Hesaplama        | Görüntüyü doğru şekilde görüntülemek için monitör<br>çerçevelerinin genişliğini telafi etmek için görüntüyü<br>otomatik olarak ayarlayan ekranın çerçeve hesaplama<br>işlevini açar veya kapatır.                                                                                                    |

4. Ayarları kaydetmek ve Ekran Duvarı sekmesine dönmek için **Geri** üzerine tıklayın.

#### Alarm sekmesi

I

Alarm sekmesi, ekranın iç sıcaklığı çok yüksek olduğunda veya durum raporu işlevini etkinleştirdiğinizde Multiple Display Administrator'ın belirli alıcılara e-posta mesajları göndermesine izin veren e-posta ayarlarını içerir.

| 1 Information      | 💥 Control          | i κ αν               | 🕓 Schedule | 🖥 Display Wall | 🗟 Alarm |
|--------------------|--------------------|----------------------|------------|----------------|---------|
| Email Setting      |                    |                      |            |                |         |
| To:                |                    |                      |            |                |         |
| Cc:                |                    |                      |            |                |         |
| From:              |                    |                      |            |                |         |
| SMTP Setting       |                    |                      |            |                |         |
| SMTP Server:       |                    |                      |            |                |         |
| User Name:         |                    |                      |            |                |         |
| Password:          |                    |                      |            |                |         |
| Status Report      |                    |                      |            |                |         |
| Day of Week:       | [                  | ~                    |            |                |         |
| Time:              | 0 : 0              | ]                    |            |                | Set     |
| Advance            |                    |                      |            |                |         |
| Note: After set en | ail and SMTP, thes | e functions can oper | ate.       |                |         |
| Test Email         |                    |                      | Alarm Temp | erature 0 🗸    | Set     |
|                    |                    |                      |            |                |         |

| Öğe                 |                             | Açıklama                                                                                                    |  |  |  |  |
|---------------------|-----------------------------|----------------------------------------------------------------------------------------------------|--|--|--|--|
| E posto             | Kime:                       |                                                                                                    |  |  |  |  |
| E-posta<br>Avari    | Bilgi:                      | E-postanın alıcılarını ve göndericisini belirtir.                                                                                                    |  |  |  |  |
| <i>i</i> yun        | Gönderen:                   |                                                                                                    |  |  |  |  |
|                     | SMTP Sunucusu               |                                                                                                    |  |  |  |  |
|                     | Kullanıcı Adı               | SMTP ayarlarını belirtir.                                                                                                    |  |  |  |  |
|                     | Parola                      |                                                                                                    |  |  |  |  |
| SMTP<br>Ayarı Durum | Durum Raporu                | Birden Multiple Display Administrator'ın<br>ekranların durum raporunu belirli bir saatte<br>e-postayla göndermesine izin vermek için bu<br>onay kutusunu işaretler. |  |  |  |  |
|                     | Haftanın Günü               | Durum raporupup gönderilegeði egeti helirtir                                                                                                    |  |  |  |  |
|                     | Saat                        | Durum raporunun gondemecegi saati beintir.                                                                                                    |  |  |  |  |
|                     | Ayarla düğmesi              | Ayarları kaydetmek için bu düğmeye tıklar.                                                                                                    |  |  |  |  |
|                     | Epostayı Test et<br>düğmesi | Ayar tamamlandığında bir test e-postası<br>göndermek için bu düğmeye tıklayın.                                                                                      |  |  |  |  |
| Gelişmiş            | Alarm sıcaklığı             | Sıcaklık sınırını belirtir. Ekranın iç sıcaklığı<br>bu sınırı aşarsa, sıcaklık sınırı için bir uyarı<br>e-posta mesajı gönderilir.                                  |  |  |  |  |
|                     | Ayarla düğmesi              | Ayarları kaydetmek için bu düğmeye tıklar.                                                                                                    |  |  |  |  |

# Ek çalıştırmalar

### Giriş adını ve parolasını değiştirme

Birden Multiple Display Administrator'a giriş yapmak için kullanılan kullanıcı adını ve parolayı değiştirebilirsiniz.

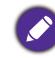

Kullanıcı adı ve parolası değiştirilebilir, ancak birden fazla kimlik ve parola bileşimi oluşturamazsınız.

1. Araç çubuğunda **Güvenlik** üzerine tıklayın. Aşağıdaki iletişim görünecektir.

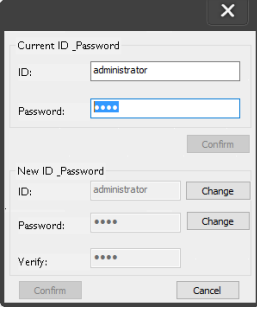

- Geçerli Kullanıcı adını ve parolayı Kimlik ve Parola alanlarına girin ve ardından Onayla üzerine tıklayın. Eğer kullanıcı adı ve parola başarılı bir şekilde doğrulanırsa, sonraki adıma geçebilirsiniz.
- 3. Yeni kullanıcı adını ve parolayı **Kimlik**, **Parola** kısmına girin ve aşağıdaki **Doğrula** alanlarına girin ve ardından **Değiştir** üzerine tıklayın.
- Eğer varsayılan parolayı 0000 değiştirirseniz, oturum açtığınızda bir hatırlatma iletişim kutusu görünecektir. Varsayılan parola değiştirilmemişse iletişim kutusu görünmez.

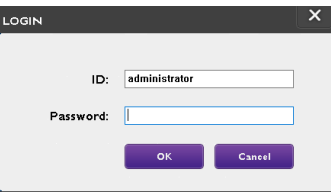

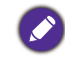

Kullanıcı adı ve parola büyük-küçük harfe karşı hassastır. Kullanıcı adı ve parola için !,@,#,\$,%,&,\*,-,\_,=,+,? gibi alfasayısal karakterleri kullanabilirsiniz.

# Dili değiştirme

Gerekirse, Multiple Display Administrator'ın kullanıcı arabirimi dilini değiştirebilirsiniz.

Dili değiştirmek için, Araç çubuğunda **Hakkında** üzerine tıklayın ve tercih ettiğiniz bir dili seçin.

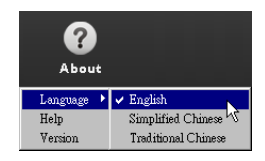

# Ekranları Dışarı Aktarma

Ekranları dışa aktarmak için aşağıdaki adımları takip edebilirsiniz.

1. Aygıtları aramak için Araç Çubuğunda Ara üzerine tıklayın.

| BenQ Multiple Display Administrator |                         |              |           |                      |              | - ×     |
|-------------------------------------|-------------------------|--------------|-----------|----------------------|--------------|---------|
| Display Projector PjLir             | nk Projector            |              |           |                      |              |         |
| Search Setting                      | Re-connection           | C<br>Refresh | Security  | <b>?</b><br>About    |              | Beng    |
| Monitors                            | () Information          | * Control    | ₩AV       | () Schedule          | Display Wall | 🔒 Alarm |
| Group                               | Display                 |              |           | Status               |              |         |
|                                     | Model Name              |              | N/A       | Power                | N/A          |         |
|                                     | Serial Number           |              | N/A       | Video Source         | N/A          |         |
|                                     | Monitor SW Version      |              | N/A       | Signal Status        | N/A          |         |
|                                     | IP Configuration Remote | Control      |           | Volume Mute          | N/A          |         |
|                                     | • DHCP                  |              | ⊖ Static  | Picture Mode         | N/A          |         |
|                                     | MAC Address             |              |           | Aspect               | N/A          |         |
|                                     | IP Address              | 0 ,          | 0.0.0     | Ambient Light Sensor | N/A          |         |
|                                     | Subnet Mask             | 0 .          | 0.0.0     | Diagnosis            |              |         |
|                                     | Default Gateway         | 0 .          | 0 . 0 . 0 | Power                | N/A          |         |
|                                     |                         |              |           | Operation Hours      | N/A          |         |
|                                     |                         |              |           | Temperature (inside) | N/A          |         |
|                                     |                         |              |           |                      | N/A          |         |
|                                     |                         |              |           | ļ                    |              |         |

2. Aşağıdaki iletişim görünecektir. LAN'da aygıtları arayın.

| Re-connection         | C<br>Refresh                                                      | Security           | <b>?</b><br>About    |
|-----------------------|-------------------------------------------------------------------|--------------------|----------------------|
| () Information        | * Control                                                         | ₩AV                | () Schedule          |
| Display<br>Model Name |                                                                   | ×                  | Status<br>Power      |
| Serial Number         | Search Network Display <ul> <li>Search Network for all</li> </ul> | Displays           | Video Source         |
| Monitor SW Vers       | O Search Network With D                                           | Display IP Address | Signal Status        |
| IP Configuration R    | • •                                                               | •                  | Volume Mute          |
| ● DHCP                | Status                                                            |                    | Picture Mode         |
| MAC Address           |                                                                   |                    | Aspect               |
| IP Address            |                                                                   |                    | Ambient Light Sensor |
| Subnet Mask           | Search                                                            | Close              | Diagnosis            |
| Default Gateway       | 0,0                                                               | . 0 . 0            | Power                |
|                       |                                                                   |                    | 0                    |

3. Single (Tekli) üzerine sağ tıklayın ve ardından Ekranların Listesini Dışarı Aktar öğesini seçin.

| enQ Multiple Display Administrator |                         |           |          |                      |                | – ×     |
|------------------------------------|-------------------------|-----------|----------|----------------------|----------------|---------|
| Display Projector PJLin            | k Projector             |           |          |                      |                |         |
| Search Setting                     | Re-connection           | Refresh   | Security | <b>?</b><br>About    |                | Benq    |
| Monitors                           | 1 Information           | * Control | ¥AV      | O Schedule           | 🛿 Display Wall | 🔒 Alarm |
| - Dingle                           | Display<br>Model Name   |           | N/A      | Status<br>Power      | N/A            |         |
|                                    | Serial Number           |           | NZA      | Video Source         | N/A            |         |
|                                    | Monitor SW Version      |           | N/A      | Signal Status        | N/A            |         |
|                                    | IP Configuration Remote | Control   |          | Volume Mute          | N/A            |         |
|                                    | • DHCP                  |           | ⊖ Static | Picture Mode         | N/A            |         |
|                                    | MAC Address             |           |          | Aspect               | N/A            |         |
|                                    | IP Address              | 0.0       | . 0 . 0  | Ambient Light Sensor | N/A            |         |
|                                    | Subnet Mask             | 0.0       | 1.0.0    | Diagnosis            |                |         |
|                                    | Default Gateway         | 0.0       | 1.0.0    | Power                | N/A            |         |
|                                    |                         |           |          | Operation Hours      | N/A            |         |
|                                    |                         |           |          | Temperature (inside) | N/A            |         |
|                                    |                         |           |          |                      | N/A            |         |
|                                    |                         |           |          |                      |                |         |

4. Dışarı aktarma listesini gösteren bir iletişim belirecektir. Bir BDID seçin.

| Search<br>M                | xport l | Setting Re-connect       | ion Refr   | esh    | Security | About   | X Alarr |
|----------------------------|---------|--------------------------|------------|--------|----------|---------|---------|
| [192.1<br>[192.1<br>[192.1 | R       | BDID                     | Model Name | Select | Beacon   | Remark  |         |
| [192.]                     | 1       | N2Q6N2I6QjA6Mjk6Q0Y6NkU= | RP654K     |        |          | Achimak |         |
| [192.]                     | 2       | QjA6QzU6Q0M6NzA6MTE6MEI= | RP653K     |        |          |         |         |
| [192.1                     | 3       | QIA6Q2U6QUM6N2A6MTE6ME   | RP653K     | M      |          |         |         |
| [192.]                     |         |                          |            |        |          |         |         |
| [192.1                     | -       |                          |            |        |          |         |         |
| [192.1                     |         |                          |            |        |          |         |         |
| [192.1                     |         |                          |            |        |          |         |         |
| [192.1                     | -       |                          |            |        |          |         |         |
| <b>1</b> 92.1              |         |                          |            |        |          |         |         |
| 192.1                      |         |                          |            |        |          |         |         |
| Group<br>R group           |         |                          |            |        |          |         |         |

- Yenile: Tablonun içeriğini yenileyin
- BDID: BenQ Ekran Adı, ekran için size özel bir Kullanıcı Adı
- Model Adı: Ekranın modeli
- Sec: Akıllı DMS yöneticisine vermek üzere ekran seçmek için bir onay kutusu
- İşaret: Hangi ekranın olduğunu ayırt etmek içindir. Tıkladıktan sonra ekran yenilenecektir.
  - Açıklama: Hangi ekran olduğu hakkında bir not yazmak içindir
  - İleri: Yalnızca en az bir ekran seçildiğinde İleri düğmesi etkinleştirilir.
  - İptal et: Orijinal sayfaya dön
- Dosyayı CVS dosyası olarak dışarı aktarmak için Dışarı Aktarma Listesi öğesini seçin.

| P             | Export List : Step2      |                  |                     |        | Station of the local division in which the local division in the local division in the l | Alarm |
|---------------|--------------------------|------------------|---------------------|--------|----------------------------------------------------------------------------------------------------|-------|
| Single [192.1 | BDID                     | Model Name       |                     | Remark |                                                                                                    |       |
| [192.]        | NzQ6NzI6QjA6Mjk6Q0Y6NkU= | RP654K           |                     |        |                                                                                                    |       |
| [192.]        | QjA6QzU6Q0M6NzA6MTE6MEI= | RP653K           |                     |        |                                                                                                    |       |
| [192.]        | QjA6QzU6Q0M6NzA6MTE6ME   | RP653K           |                     |        |                                                                                                    |       |
| [192.]        |                          |                  |                     |        |                                                                                                    |       |
| [192.]        |                          |                  |                     |        |                                                                                                    |       |
| [192.]        |                          |                  |                     |        |                                                                                                    |       |
| [192.]        |                          |                  |                     |        |                                                                                                    |       |
| [192.]        |                          |                  |                     |        |                                                                                                    |       |
| [192.1        |                          |                  |                     |        |                                                                                                    |       |
| [192.]        |                          |                  |                     |        |                                                                                                    |       |
| [192.]        |                          |                  |                     |        |                                                                                                    |       |
| 192.1         |                          |                  |                     |        |                                                                                                    |       |
| 192.1         |                          |                  |                     |        |                                                                                                    |       |
| 192.1         | Please make sure that y  | ou want to gener | ate list with above |        |                                                                                                    |       |

6. Dosyayı kaydedin ve ardından dosyanın başarılı bir şekilde dışa aktarıldığını gösteren bir iletişim kutusu görünecektir.

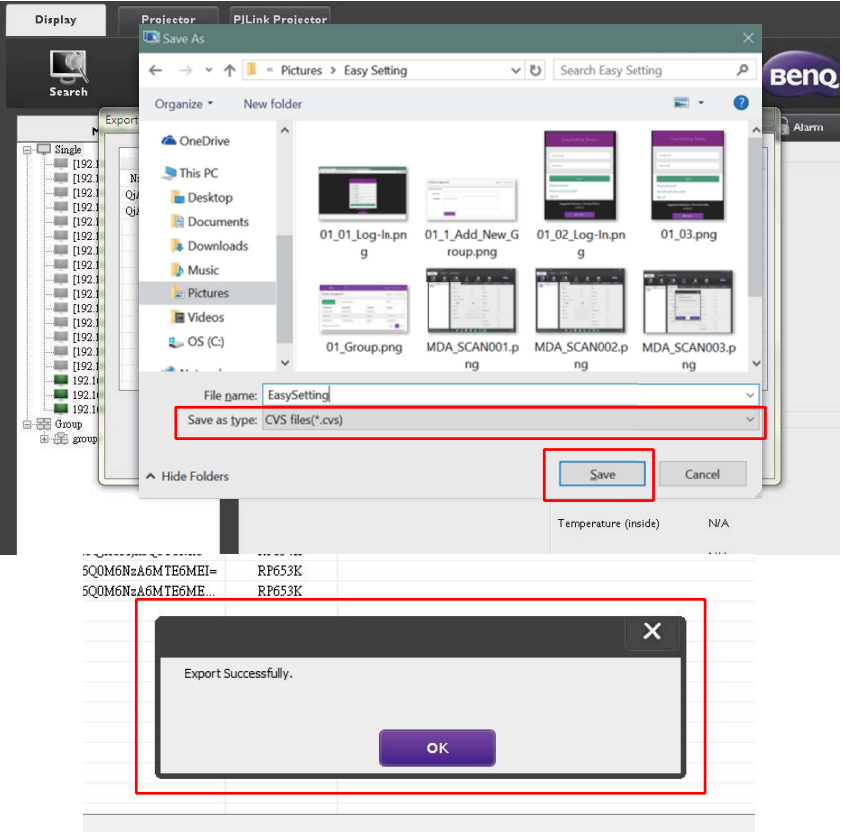

# **Sorun Giderme**

Multiple Display Administrator'ı kullanırken sorunlarla karşılaşırsanız, sorunlarınızı kendiniz çözmeye çalışmak için lütfen aşağıdaki sorun giderme ipuçlarına bakın. Sorun devam ederse, yardım için lütfen BenQ Müşteri Desteği ile iletişime geçin.

| Sorun                    | Çözüm                                                                                                    |
|--------------------------|----------------------------------------------------------------------------------------------------|
|                          | Şunları kontrol edin:                                                                                                    |
| Ekran(lara) bağlanamıyor | <ul> <li>Kablo bağlantısını kontrol edin. Ekran doğru bir<br/>şekilde bilgisayara bağlı mı?</li> <li>Ekran açık mı?</li> <li>COM bağlantı noktası ayarı doğru mu?</li> <li>Ekranın ağ ayarı doğru mu?</li> </ul> |